O ICOM<sup>®</sup>

# GATEWAY CONTROL SOFTWARE **RS-RP2C** Set Up Instructions

# IMPORTANT

**READ THIS INSTRUCTION MANUAL CAREFULLY** before attempting to operate the repeater.

# TABLE OF CONTENTS

| IN | IMPORTANT i                          |     |  |  |  |  |  |
|----|--------------------------------------|-----|--|--|--|--|--|
| T/ | ABLE OF CONTENTS                     | i   |  |  |  |  |  |
| 1  | PREPARATION                          | 1–2 |  |  |  |  |  |
|    | System requirements                  | 1   |  |  |  |  |  |
|    | ♦ PC                                 | 1   |  |  |  |  |  |
|    | ♦ Internet line                      | 1   |  |  |  |  |  |
|    | ♦ Fixed IP address                   | 1   |  |  |  |  |  |
|    | ♦ Router                             | 1   |  |  |  |  |  |
|    | ■ Linux <sup>®</sup> down loading    | 1   |  |  |  |  |  |
|    | ♦ Down loading the OS                | 1   |  |  |  |  |  |
|    | ♦ Recording the CD                   | 1   |  |  |  |  |  |
|    | ■ Linux <sup>®</sup> OS installation |     |  |  |  |  |  |
|    | DNS name server installation         | 2   |  |  |  |  |  |

| 2 | SYSTEM SETUP 3-1                   | 1 |
|---|------------------------------------|---|
|   | Gateway server connections         | З |
|   | ♦ Connecting to the ID-RP1 system  | З |
|   | ♦ Connecting to the ID-RP2 system  | З |
|   | Router settings                    | 4 |
|   | ♦ IP address setting               | 4 |
|   | ♦ Port forwarding setting          | 4 |
|   | Server settings                    | 4 |
|   | ♦ LAN card settings                | 4 |
|   | ♦ Named setting                    | 5 |
|   | ♦ DNS function verification        | 6 |
|   | Gateway control software           | 6 |
|   | ♦ Installation                     | 6 |
|   | ♦ Syslog setting                   | 6 |
|   | ♦ Starting up the control software | 6 |
|   | ♦ Data base directory              | 7 |
|   | System setup                       | 7 |
|   | Setup example                      | 7 |
|   | Control software settings          | 8 |
|   | ♦ dsgwd.conf screen description    | 8 |
|   | ♦ dsipsvd.conf screen description  | ŝ |
|   | ■ IP server operation1             | С |
|   | ♦ Command operation 1              | С |
|   | ♦ Local IP address reservation     | 1 |
|   | Station registration 1             | 1 |
|   | Station data synchronization       | 1 |
|   | ♦ Data output 1                    | 1 |
|   | Deleting a station registration    | 2 |
|   | ♦ Backup file 1                    | 2 |
|   | ♦ Data base maintenance 1          | 2 |
| 3 | SOFTWARE UNINSTALLATION 1          | 3 |
| - | Uninstallation                     | 3 |

Linux is a registered trademark of Mr. Linus Torvalds in the United States and/or other countries.

Other brands and model name are registered trademark(s) or trademark(s) of the respective holders.

### SAVE THIS INSTRUCTION MANUAL. This

manual contains important safety and operating instructions for the RS-RP2C.

# PREPARATION

# System requirements

| � PC                                  |                                                                                                    |
|---------------------------------------|----------------------------------------------------------------------------------------------------|
| •OS                                   | : Linux <sup>®</sup> (updated)<br>Compatible distribution:<br>Fedora Core 2 or RedHat <sup>®</sup> Linux <sup>®</sup> 9<br>Compatible software version<br>Linux <sup>®</sup> Kernel 2.4.20 or later<br>glibc 2.3.2 or later<br>BIND 0.2.1 or later |
| •CPU<br>•Memory<br>•LAN board<br>•HDD | : Pentium <sup>®</sup> grade 2.4 GHz or faster<br>: At least 512 MB<br>: 2 (NIC from Intel <sup>®</sup> is recommended)<br>: At least 10 GB of free space (incl. OS<br>installation)                                                               |
| ♦ Internet                            | line                                                                                                    |

•Line speed : 750 kbps or more (recommended effective speed\*) for both uplink/downlink \*Ask the ISP for effective speed.

# ■ Linux<sup>®</sup> down loading

**NOTE:** If you have Linux OS CD (specified distribution and software version), skip this instruction and refer to "■Linux<sup>®</sup> OS installation" (p. 2).

The following hardware and software are required for Linux<sup>®</sup> OS down loading.

#### ♦ Down loading the OS

Down load the Linux<sup>®</sup> OS ISO images from the appropriate distributor's site. See p. 2 for the address. The following units and/or environments are required to build D-STAR gateway server.

#### Fixed IP address

• Apply to the ISP to acquire a fixed global IP address.

#### Router

Following functions are required for the router.

- Remote access function (the port forward, DMZ etc.)
- •Capability of setting a fixed IP address, such as PPPoE for WAN
- •NAT/IP masquerade
- Static IP masquerade/DMZ
- IP filtering function
- •DNS answering function
- Static DHCP server setting for LAN
- •Class A subnet mask (255.0.0.0) can be set for LAN (For your information: The router, WRV54G from LINKSYS, covers all the requirements as above.) \*Ask the ISP for recommended router model.

#### Another PC

The PC must be connected to internet.

- •CD-R drive
- CD writing software

The software have capability to burning a CD with an ISO image.

#### Recording the CD

Records the down loaded ISO image into the CD. The ISO image is the same format as the recorded in a CD. When this ISO image is recorded in CD as a file, OS cannot be installed with the CD.

**NOTE:** See the instruction manual of the CD writing software about a detailed operation, the ISO image recording procedures, etc.

# Linux<sup>®</sup> OS installation

Refer to the appropriate distributor's home page about the details of the OS installation. See the addresses listed below for your information.

After the installation, update the OS.

Any support from RedHat has already been finished, however, the update package is supplied from Fedora legacy Project.

| ✓ For your information                              | (*The following addresses may delete or change without notice.) |
|-----------------------------------------------------|-----------------------------------------------------------------|
| •Fedora Core 2                                      |                                                                 |
| http://fedoraproject.org/                           |                                                                 |
| http://fedora.redhat.com/                           |                                                                 |
| •RedHat <sup>®</sup> Linux <sup>®</sup> 9           |                                                                 |
| -OS down load site                                  |                                                                 |
| http://ftp.redhat.com/pub/redhat/linux/9/en/iso/i38 | 86/                                                             |
| -ISO images necessary                               |                                                                 |
| shrike-i386-disc1.iso, shrike-i386-disc2.iso, shrik | ke-i386-disc3.iso                                               |
| -Installation description                           |                                                                 |
| http://www.redhat.com/docs/manuals/linux/RHL-       | 9-Manual                                                        |
| <ul> <li>Fedora Legacy Project</li> </ul>           |                                                                 |
| http://www.fedoralegacy.org/                        |                                                                 |

# DNS name server installation

Install the DNS name server if not installed.

😵 Package Management

FTP Server

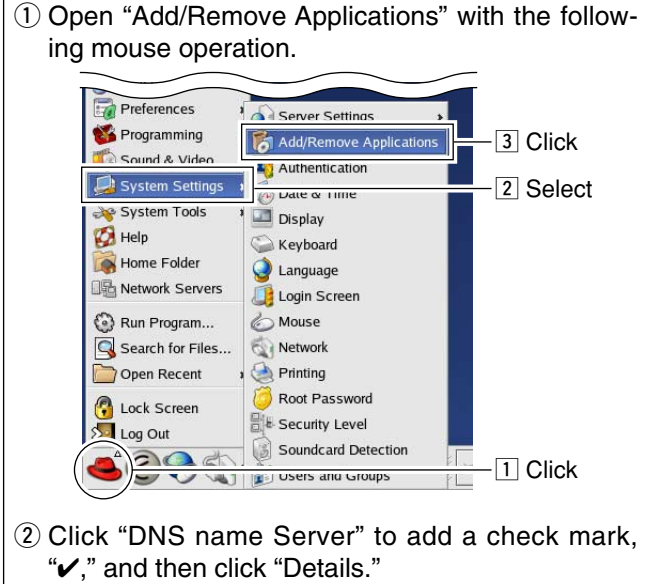

to apply check mark, "," at "caching-nameserver." • Click [× Close] after the setting. V DNS Name Server Package Details

(3) Click " $\triangleright$ " mark beside "Extra Packages" then click

| package g                    | Standard packages are always available when the roup is installed.                |
|------------------------------|-----------------------------------------------------------------------------------|
| Select the                   | extra packages to be installed:                                                   |
| Standa                       | rd Packages                                                                       |
| ▽):xtra F                    | ackages                                                                           |
| ✓ Ci                         | aching-nameserver - The configuration files for setting up a caching name server. |
| 1                            |                                                                                   |
|                              | — 2 Click to add "✓."                                                             |
|                              |                                                                                   |
|                              |                                                                                   |
|                              |                                                                                   |
|                              |                                                                                   |
|                              |                                                                                   |
|                              |                                                                                   |
|                              |                                                                                   |
| Package                      |                                                                                   |
| Package<br>Full Nam          | Information<br>e: None                                                            |
| Package<br>Full Nam<br>Size: | Information<br>ie: None<br>None                                                   |
| Package<br>Full Nam<br>Size: | Information<br>e: None<br>None                                                    |
| Package<br>Full Nam<br>Size: | Information<br>information<br>ie: None<br>None<br>3 Click x close                 |

(4) Click [Update] to start the installation.

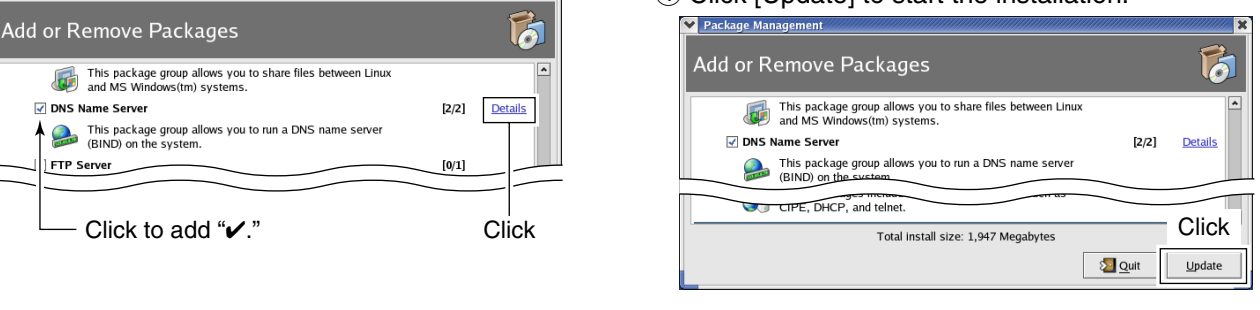

SYSTEM SETUP 2

# ■ Gateway server connections

♦ Connecting to the ID-RP1 system

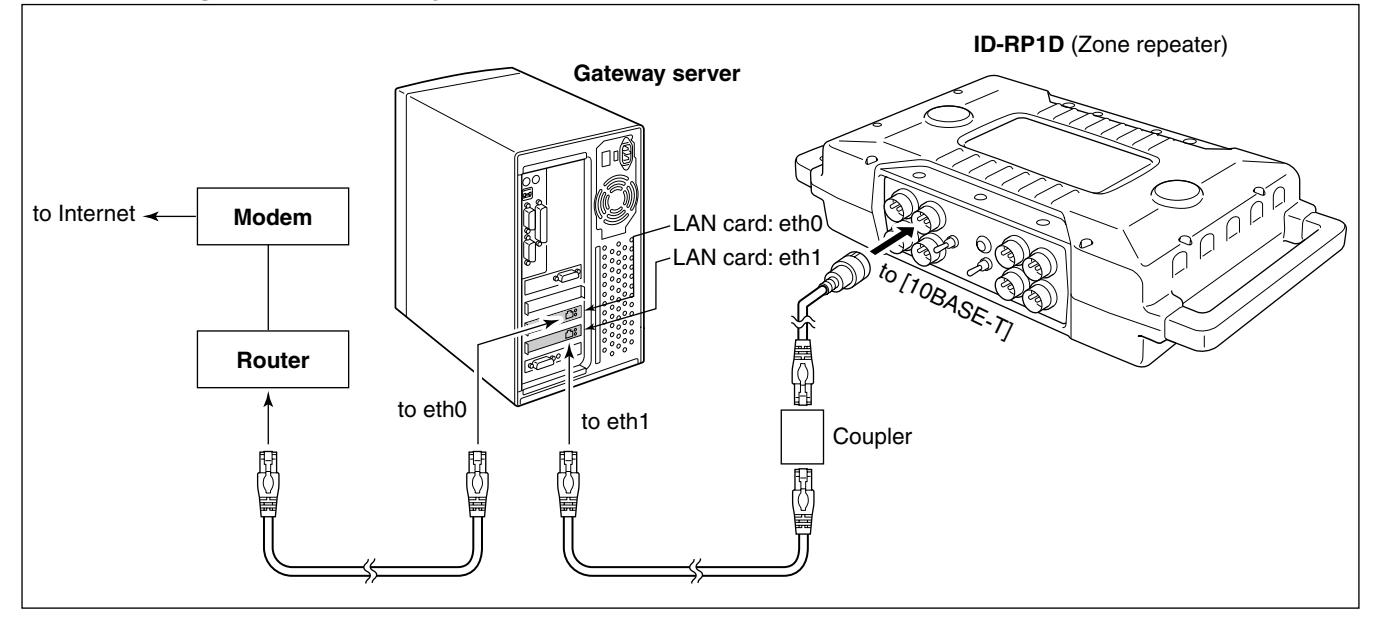

# Connecting to the ID-RP2 system

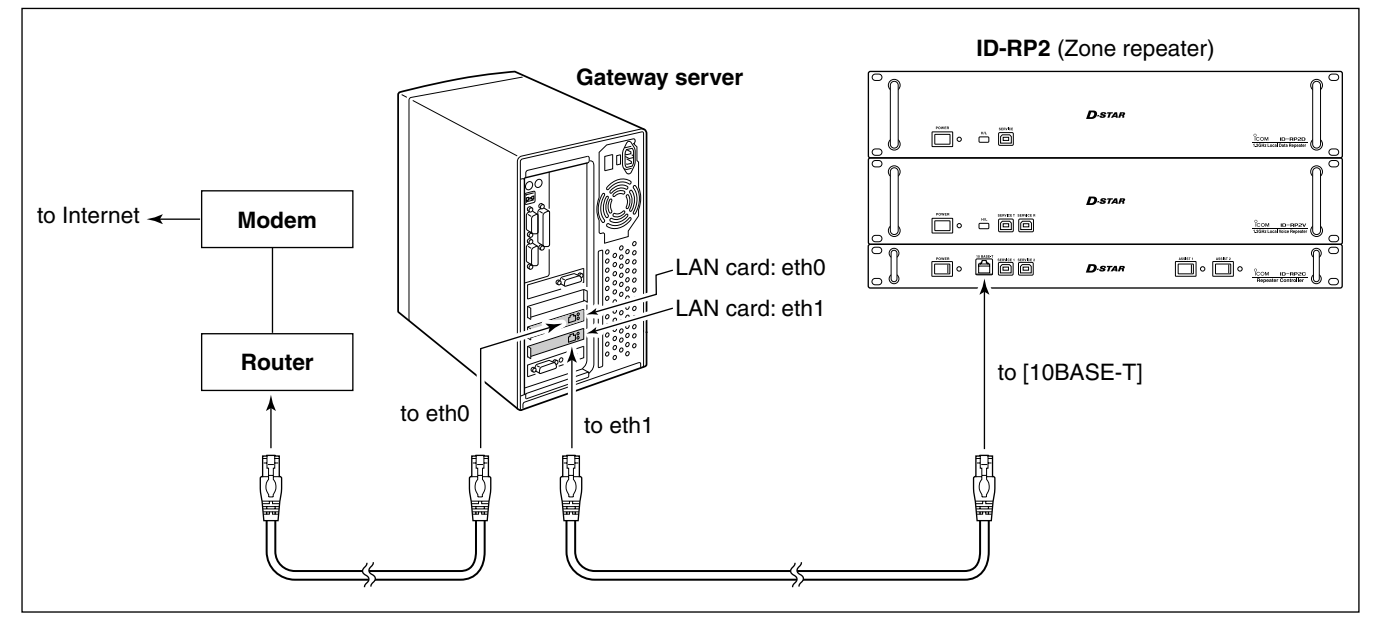

# Router settings

### ♦ IP address setting

Set the specified IP addresses for both WAN and LAN as follows.

IP address (WAN) : Enter the fixed global IP address that is specified from the ISP.

IP address (LAN) : 10.0.0.1

**NOTE:** The same IP address (for LAN; 10.0.0.1) is used for all gateways. **NEVER** use other private IP address.

# Port forwarding setting

Set the following port number with protocol to transferring to the IP address "10.0.0.2."

| Port No.<br>/Protocol | Usage                          | File location                    |
|-----------------------|--------------------------------|----------------------------------|
| 20005/TCP             | IP server synchro-<br>nization | PORT_SYNC<br>(/etc/dsipsvd.conf) |
| 40000/UDP             | Voice transfer                 | GW_VCPORT<br>(/etc/dsgwd.conf)   |
| 40001/TCP             | Data transfer                  | GW_DTPORT<br>(/etc/dsgwd.conf)   |

**NOTE:** IP filter must be set to allowing Internet remote access to local IP address "10.0.0.2." Otherwise the D-STAR gateway will not work due to the firewall.

**NOTE:** The fixed value for both the IP address and subnet mask must be set to both eth0 and eth1. Otherwise the gateway server cannot communicate to another D-STAR gateway.

Sever settings

# LAN card settings

① Open "Network Configuration" screen with the following mouse operation.

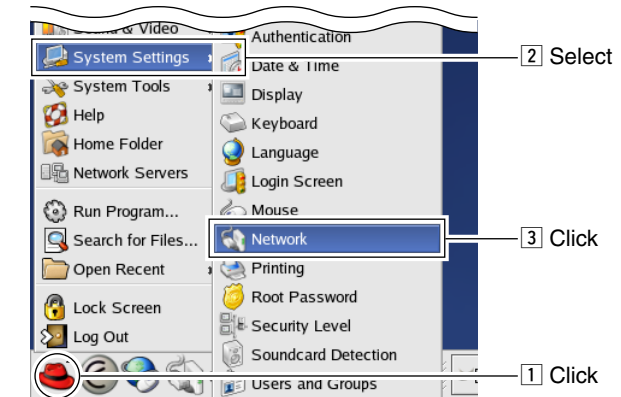

② Select [eth0] or [eth1] to select router or repeater side respectively, then click [<u>E</u>dit].

• The "Ethernet Device" screen appears as right above.

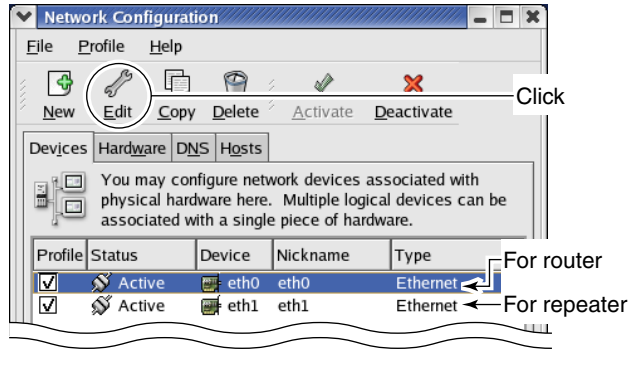

③ Select [Statically set IP address], then enter the specified IP address, subnet mask and default gateway (router side; eth0 setting only), as below. Click [OK], then close "Ethernet Device" screen.

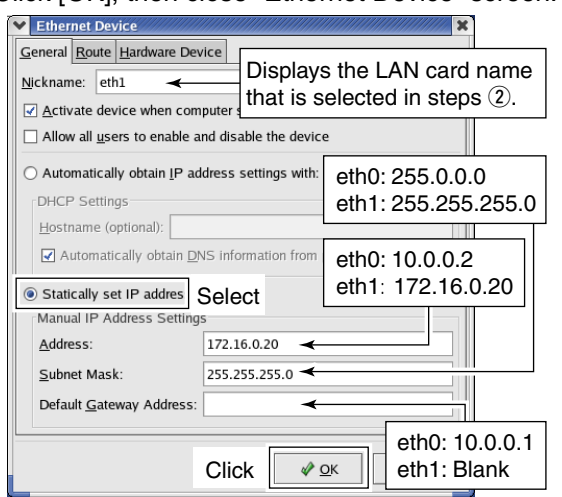

④ Click [DNS] tub in "Network Configuration" screen, then enter the address "127.0.0.1" (fixed value) into "Primary DNS" column.

| Vetwork C                    | Configuratio                               | on////////////////////////////////////      |                                    | /////////////// <b>-</b> 🗖 🗙                   |  |
|------------------------------|--------------------------------------------|---------------------------------------------|------------------------------------|------------------------------------------------|--|
| <u>F</u> ile <u>P</u> rofile | e <u>H</u> elp                             |                                             |                                    |                                                |  |
|                              |                                            | 9                                           |                                    |                                                |  |
| New Ec                       | lit <u>C</u> opy                           | <u>D</u> elete                              |                                    |                                                |  |
| Dev <u>i</u> ces Ha          | rd <u>w</u> are D <u>N</u> S               | Click                                       |                                    |                                                |  |
| 1.5.6.2 US                   | u may confi<br>me servers,<br>ed to look u | gure the sys<br>and search<br>p other hosts | tem's hos<br>domain. N<br>on the n | stname, domain,<br>Name servers are<br>etwork. |  |
| <u>H</u> ostname:            | loca                                       | lhost.localdo                               | main                               | Primary DNS:                                   |  |
| Primary DNS                  | 5: 127                                     | .0.0.1 🔫                                    |                                    | 127.0.0.1                                      |  |
| -ndan/ E                     |                                            |                                             |                                    |                                                |  |

### ♦ Named setting

**IMPORTANT!:** Master the basis of BIND with a reference book of Linux, before starting the named setting.

① Add local zone setting file (dstar.local.) to "/etc/named.conf."

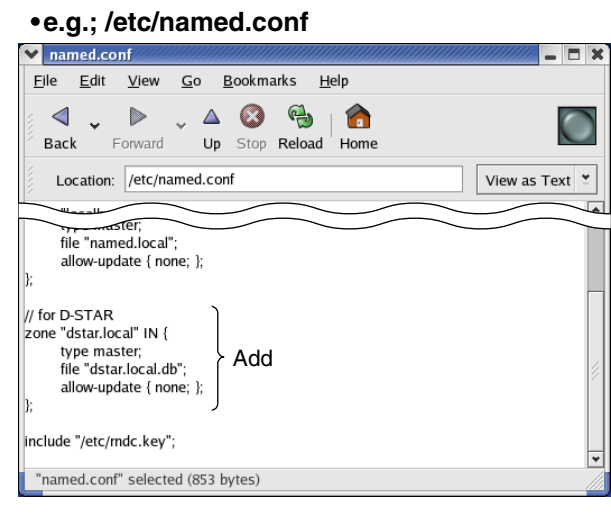

2 Create database, /var/named/dstar.local.db, for local D-STAR as the following example.

**NOTE:** A full-stop period must be applied into 2nd, 3rd and 10th lines. And set the separator as below at the end of the line. ;##DSTAR A RECORD

#### •e.g.; /var/named/dstar.local.db

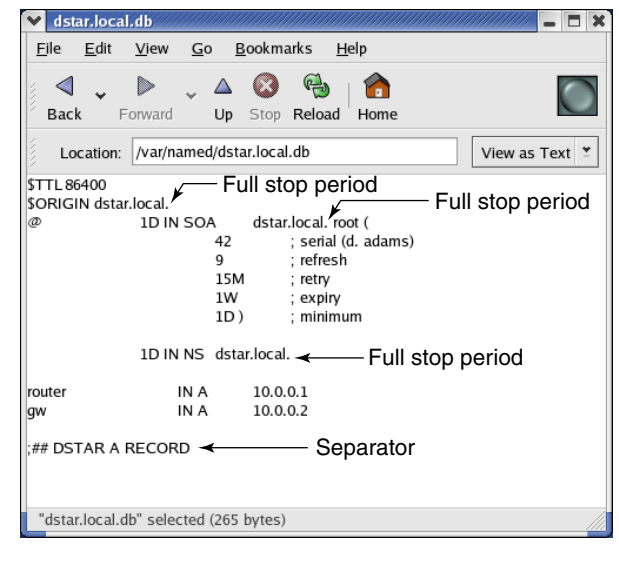

#### ✓ For your information

When "Fedora Core 2" is used, the database location is "/var/named/chroot/var/named/dstar.local.db."

(3) Open "Service Configuration" screen with the following mouse operation.

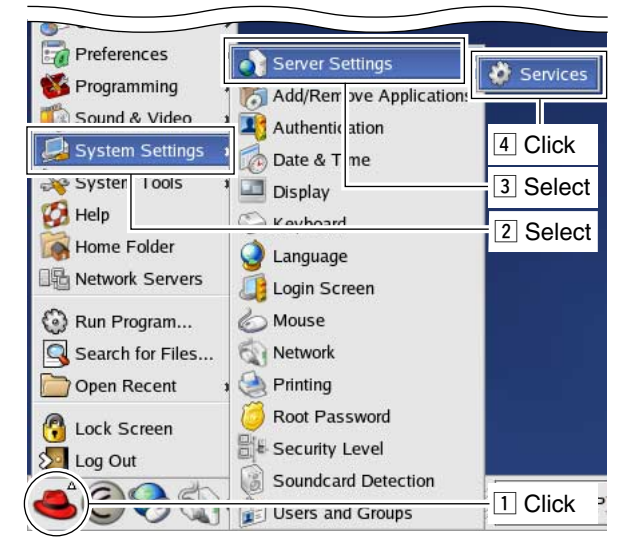

④ Click the check box beside "named," then save the changed setting if no check mark, "✓," is added.

| Refresh Service List                       | Ctrl+R |                                                                                                  |
|--------------------------------------------|--------|--------------------------------------------------------------------------------------------------|
| <u>S</u> ave Changes                       | Ctrl+S | 3 Click to save                                                                                  |
| 9 Reven 10 Last Save                       | Ctri+L | Description                                                                                      |
| Quit                                       | Ctrl+Q | named (BIND) is a Domain Name Server (DNS) that<br>s used to resolve host names to IP addresses. |
| irda                                       |        |                                                                                                  |
|                                            |        |                                                                                                  |
| isdn                                       | _      |                                                                                                  |
| ] isdn<br>Z keytable                       | _      |                                                                                                  |
| ] isdn<br>] keytable<br>] kudzu            | 10     |                                                                                                  |
| ] isdn<br>2 keytable<br>1 kudzu<br>2 named | 1      | Status                                                                                           |

└── 1 Click to add check mark, "✔."

(5) Select "named" item, then click [Restart] to restart the named setting.

| Interview       Interview       Interview       Interview         Start       Interview       Interview       Interview         Currently Running in recover:       5       Editing Runlevel: 5         Interview       Interview       Interview       Interview         Interview       Interview       Interview       Interview         Interview       Interview       Interview       Interview         Interview       Interview       Interview       Interview                                                                                                    | Service         | Configuration | el Help       |          |                                 | - 🗆 X             |
|----------------------------------------------------------------------------------------------------|-----------------|---------------|---------------|----------|---------------------------------|-------------------|
| Currently Running in Acceleration of the server (DNS) Intervents and the server (DNS) Intervents and the server (DNS) Interven |                 |               | <u>. T</u> ob | 2 Click  |                                 |                   |
| named (BIN 1 Select imes to IP address                                                                                                    | Currently R     | Stop Restart  | 5 Editing Run | level: 5 |                                 |                   |
|                                                                                                    | ✓ named         |               | named (Bli    | 1 Selec  | Ime Server (I<br>I Imes to IP a | DNS)<br>ddresses. |
| network                                                                                                    | neus<br>network | t             |               |          |                                 |                   |

# DNS function verification

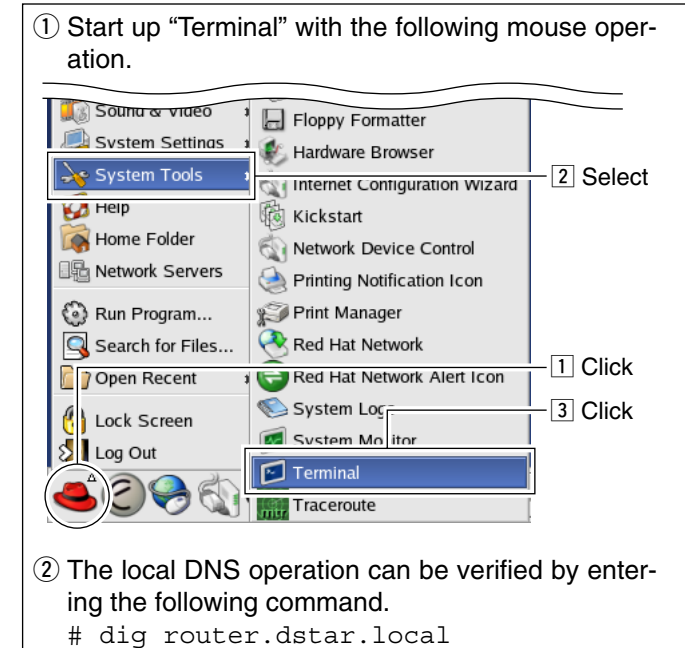

(3) When the correct router IP address "10.0.0.1" is displayed in the answer section as below, the GW setup is succeeded.

| <u>File Edit View Term</u>                                   | iinal <u>G</u> o | <u>H</u> elp |           |                            |     |
|--------------------------------------------------------------|------------------|--------------|-----------|----------------------------|-----|
| [root@localhost root]                                        | # dig rou        | ter.dst      | ar.local  | <                          | •   |
| ; <<>> DiG 9.2.1 <<>><br>;; global options: p<br>Got answer: | router.d         | star.lo      | ocal      | Enter the command          |     |
| ;; ->>HEADER<<- opcod                                        | e: QUERY,        | status       | : NOERRO  | R, id: 62985               |     |
| ;; flags: qr aa rd ra                                        | ; QUERY:         | 1, ANS₩      | /ER: 1, A | UTHORITY: 1, ADDITIONAL: 0 |     |
| ·· OUESTION SECTION.                                         |                  |              |           |                            |     |
| ;; UDESITON SECTION:<br>:router.dstar.local.                 |                  | IN           | А         |                            | - 1 |
| ,                                                            |                  |              |           | Router IP address          |     |
| ;; ANSWER SECTION:                                           |                  |              |           |                            |     |
| router.dstar.local.                                          | 86400            | IN           | Α         | 10.0.0.1                   |     |
| ;; AUTHORITY SECTION:                                        |                  |              |           |                            |     |
| dstar.local.                                                 | 86400            | IN           | NS        | dstar.local.               |     |
|                                                              | _                |              |           |                            |     |
| ;; Query time: 19 mse                                        | C                | 0 1)         |           |                            | - 1 |
| ,, SERVER. 127.0.0.1#                                        | 2.54.13 2        | 0.1)         |           |                            | - 1 |
| ;; MSG SIZE rcvd: 66                                         |                  |              |           |                            | - 1 |
|                                                              |                  |              |           |                            | - 1 |
| [root@localhost root]                                        | #                |              |           |                            | •   |

# Gateway control software

### ♦ Installation

| <ol> <li>Insert the RS-RP2C CD into the drive.</li> <li>Expands the file into the "/dstar" directory using with the following command, or double-click the file</li> </ol> | 3 Copy the both "dsgwd.conf" and "dsipsvd.conf"<br>files, expanded in the "/dstar/conf" directory, into<br>the "/dtc" directory |
|----------------------------------------------------------------------------------------------------|----------------------------------------------------------------------------------------------------|
| during the CD content is displayed.                                                                                                    | ④ Open the copied files, then edit the contents to                                                                              |
| Command: # tar zxvf dstar-xxxx.tar.gz<br>(XXXX=revision number)                                                                                                    | suits the network. <ul> <li>See page 8 and 9 for details.</li> </ul>                                                            |

### Syslog setting

- Set the syslog if desired. By setting the syslog, easy log management is pro-vided because of the independent log.

# Starting up the control software

Execute script "/dstar/exec-mgsv" when starting up the gateway control software.

When starting up the control software and the system at the same time, add the command as above in the "/etc/rc.d/rc.local."

And we recommend to set the server condition as described at right above to improve the gateway server performance.

 Deactivate all the services except below anacron, apmd, atd, crond, keytable, named, network, ntpd, random, sshd, syslog, xinetd

► Add the following contents in "etc/syslog.conf."

/var/log/dsgwd.log

/var/log/dsipsvd.log

# for D-STAR local0.\*

local2.\*

•Do not start up the X-Window System when starting up the gateway server

Change the "Default runlevel" in "/etc/inittab" from 5 to 3.

\*The X-Window System start up manually with the "startx" command.

### ♦ Data base directory

Make the directory for data base backup in the "/var." "/var/dsipsvd" is specified as the default setting. • Refer to ③ BACKUPDIR\_PATH (p. 9)

# System setup

#### Setup example

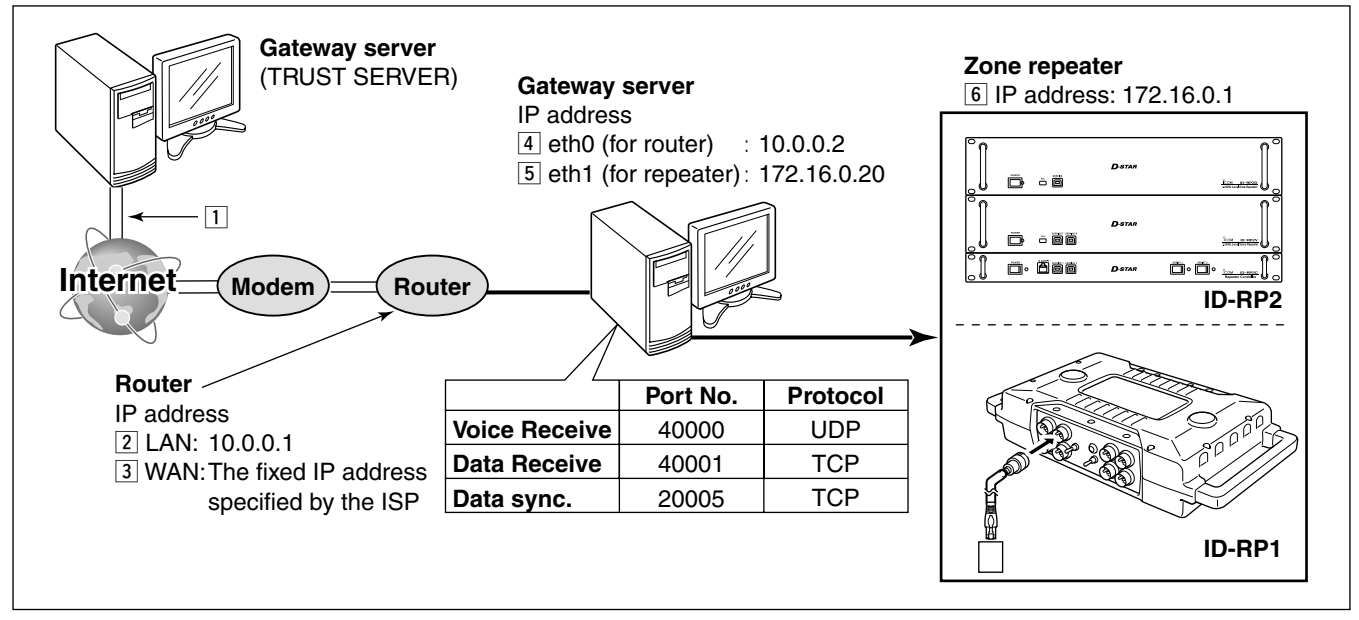

# ■ Control software settings

#### dsgwd.conf screen description

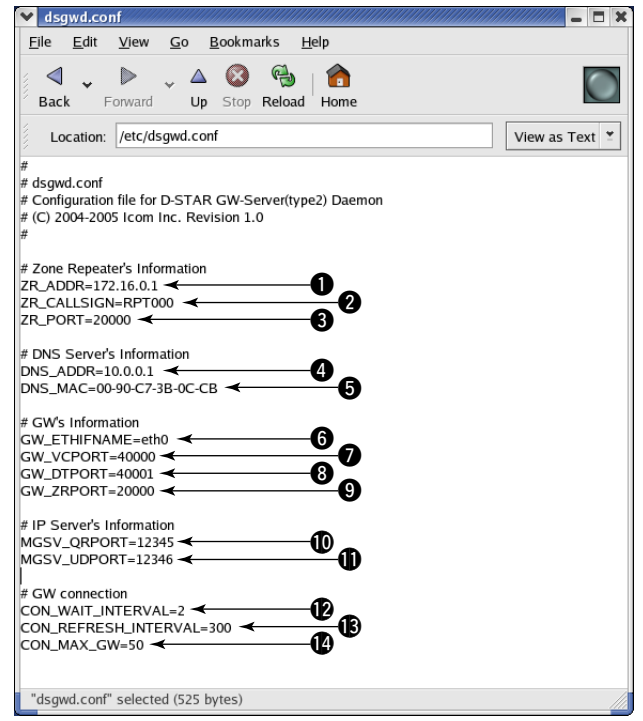

# Zone Repeater's Information — ZR\_ADDR

Sets the zone repeater's IP address (the IP address 6 in ♦ Setup Example).

The same IP address that is programmed in "IP" (for the ID-RP1D maintenance) or "IP Address" (for the utility for ID-RP2C) cell in "Communication Settings" should be set.

#### **2** ZR\_CALLSIGN

Sets the zone repeater's call sign.

The same call sign that is programmed in "Callsign" cell in "General" of the ID-RP1D maintenance or the utility for ID-RP2C should be set.

#### SZR\_PORT

Sets the zone repeater's transmit/receive port number (the port number 6 in  $\diamond$  Setup Example).

The same port number that is programmed in "Port" cell in "Communication Settings" of the ID-RP1D maintenance or the utility for ID-RP2C should be set.

#### — DNS Server's Information —

#### ONS\_ADDR

Sets the zone DNS server's IP address (the IP address  $\Im$  in  $\diamond$  Setup Example).

#### **O**DNS\_MAC

Sets the zone DNS server's MAC address (the MAC address 3 in  $\diamond$  Setup Example).

Set the MAC address of the connected router with dividing by hyphen (-).

### — GW's Information —

#### **6** GW\_ETHIFNAME

Sets the interface name of the LAN card (the interface name 4 in  $\diamond$  Setup Example).

The interface name can be confirmed with the "if-config" command.

#### **GW\_VCPORT**

Sets the port number for voice operation (UDP). Use the default setting.

#### 8 GW\_DTPORT

Sets the port number for data operation (TCP). Use the default setting.

#### **9** GW\_ZRPORT

Sets the port number of the gateway server self for the communication with the zone repeater (UDP). Use the default setting.

#### — IP Server's Information —

#### MGSV\_QRPORT

Sets the port number of the IP address managing server for call sign inquiry (UDP). Use the default setting.

#### MGSV\_UDPORT

Sets the port number of the IP address managing server for updated location information request (UDP).

Use the default setting.

#### — GW connection —

### CON\_WAIT\_INTERVAL

Sets the application timer.

The application timer is the waiting timer (unit: second) until the connection is succeeded when making a new connection to another gateway in data mode operation.

Use the default setting.

#### CON\_REFRESH\_INTERVAL

Sets the decide timer (unit: second) to impossible to connect to the gateway which is failed in connection once in data mode operation. Use the default setting.

#### CON\_MAX\_GW

Sets the maximum number of simultaneous connections to another gateway in data mode operation.

Use the default setting.

### dsipsvd.conf screen description

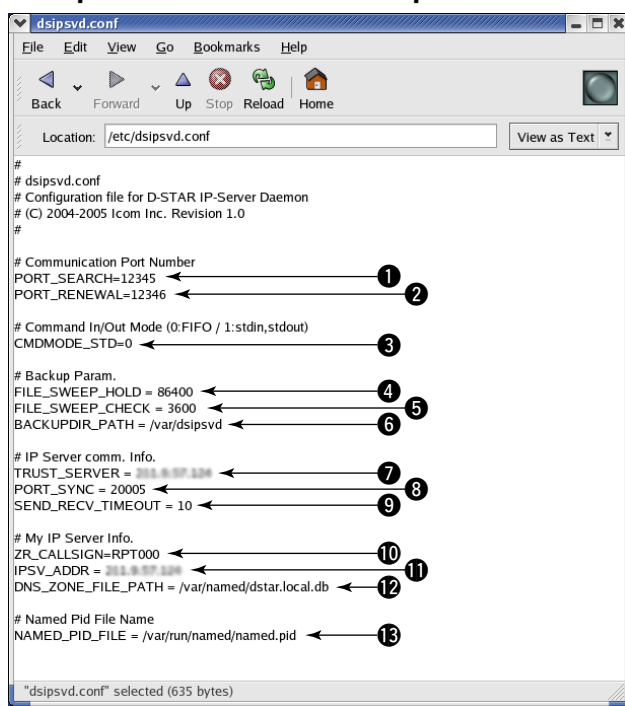

# Communication Port Number — PORT\_SEARCH

Sets the port number of the IP address managing server for call sign inquiry (UDP). Use the default setting.

#### **2** PORT\_RENEWAL

Sets the port number of the IP address managing server for updated location information request (UDP).

Use the default setting.

#### — Command In/Out Mode —

#### CMDMODE\_STD

Sets the command processing mode. Use the default setting.

#### — Backup Param. —

#### FILE\_SWEEP\_HOLD

Sets the backup file preservation period (unit: second). (default: 86400 sec.)

#### G FILE\_SWEEP\_CHECK

Sets the backup file check interval for the file deleting (unit: second). (default: 3600 sec.)

#### **6** BACKUPDIR\_PATH

Sets the directory for saving the backup file. The directory "/var/dsipsvd" is the default.

### - IP Server comm. Info.-

#### TRUST\_SERVER

Sets the IP address of the "TRUST SERVER" to acquire the user information in MNG, GIP and RIP table when starting up the repeater first time.

#### Ø PORT\_SYNC

Sets the port number for the user information in MNG, GIP and RIP table synchronization. (TCP) Use the default setting.

#### **O** SEND\_RECV\_TIMEOUT

Sets the time-out period for the user information in MNG, GIP and RIP table synchronization. Use the default setting.

#### - My IP Server Info. -

#### **1** ZR\_CALLSIGN

Sets the call sign of the zone repeater.

The same call sign that is programmed in "ZR\_CALLSIGN" in "dsgwd.conf" file should be set.

#### **1** IPSV\_ADDR

Sets the fixed IP address (global address) of the IP server (the IP address ② in ♦ Setup example).

#### DNS\_ZONE\_FILE\_PATH

Specifies the DNS zone file for D-STAR.

#### - Named Pid File Name -

#### **(B)** NAMED\_PID\_FILE

Sets the PID (Process ID) of the named setting.

# ■ IP server operation

#### Command operation

Sets the command input and output using with the "FIFO" (/tmp/dsipsvd-cmdin, /tmp/dsipsvd-cmdout).

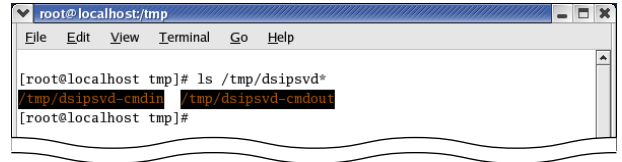

① Start up 2 Terminals, Terminal-1 and Terminal-2 with the following mouse operation.

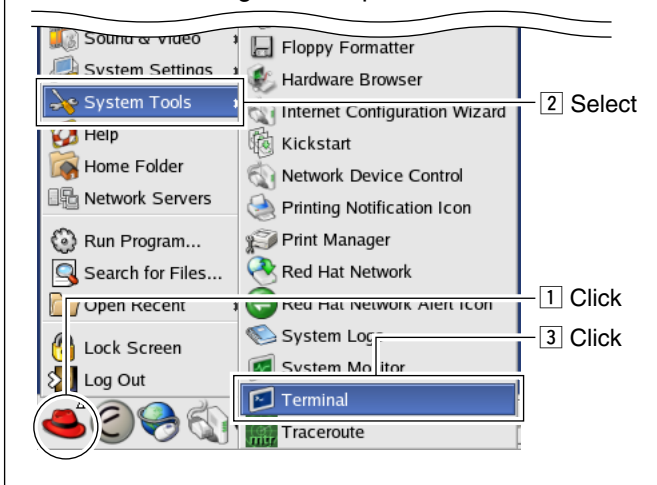

② Enter the following command in the Terminal-1 to make an output terminal of the "FIFO." #cat /tmp/dsipsvd-cmdout

- 🗆 X

✓ root@localhost;/tmp Eile Edit View Terminal Go Help

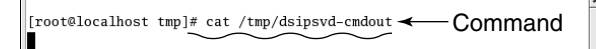

#### •Format

| Mark             | Description                                                                                                    |
|------------------|----------------------------------------------------------------------------------------------------|
| $\bigtriangleup$ | Space (ASCII code: 0x20)                                                                                                    |
| I                | Vertical line (ASCII code: 0x7c)                                                                                                    |
| [CS(T/A/Z)]      | 8-character call sign (T: Target, A: Area repeater, Z: Zone repeater)<br>When the entered call sign does not fulfil 8-character, fill using a space. (ASCII code: 0x20) |
| [DB]             | Enter one of "GIP," "RIP" or "MNG." (Capital letters only)                                                                                                    |
| [GWIP]           | Enter the global IP address of the gateway divided by full stop (.).                                                                                                    |
| [TIP]            | Enter the local IP address of the target server divided by full stop (.).                                                                                               |
| [HNAME]          | Enter the target HOST name that is used for DNS.<br>Usable characters: A-Z, a-z, 0-9, _, /, [, ], +                                                                     |
| [FNAME]          | Enter the file name that is specified by the absolute path.                                                                                                    |

- 🗆 X

### Local IP address reservation

1) Enter the following command in the Terminal-2. (2) The reserved IP addresses are displayed when the "reserve" command operation is succeeded. #echo "reserve">/tmp/dsipsvd-cmdin •32 of local IP addresses are reserved in consecutive •The command processing result outputs to Terminal-1. numbers. ✓ root@localhost:/t - 🗆 X <u>File E</u>dit <u>V</u>iew <u>T</u>erminal <u>G</u>o <u>H</u>elp <u>File E</u>dit <u>V</u>iew <u>T</u>erminal <u>G</u>o <u>H</u>elp [root@localhost tmp]# echo "reserve" > /tmp/dsipsvd-cmdin [root@localhost tmp]# [root@localhost tmp]# cat /tmp/dsipsvd-cmdout ADDRESS=10.22.179.96 - 10.22.179.127 BEGIN END Command Reserved IP addresses 200 Command OK

### Station registration

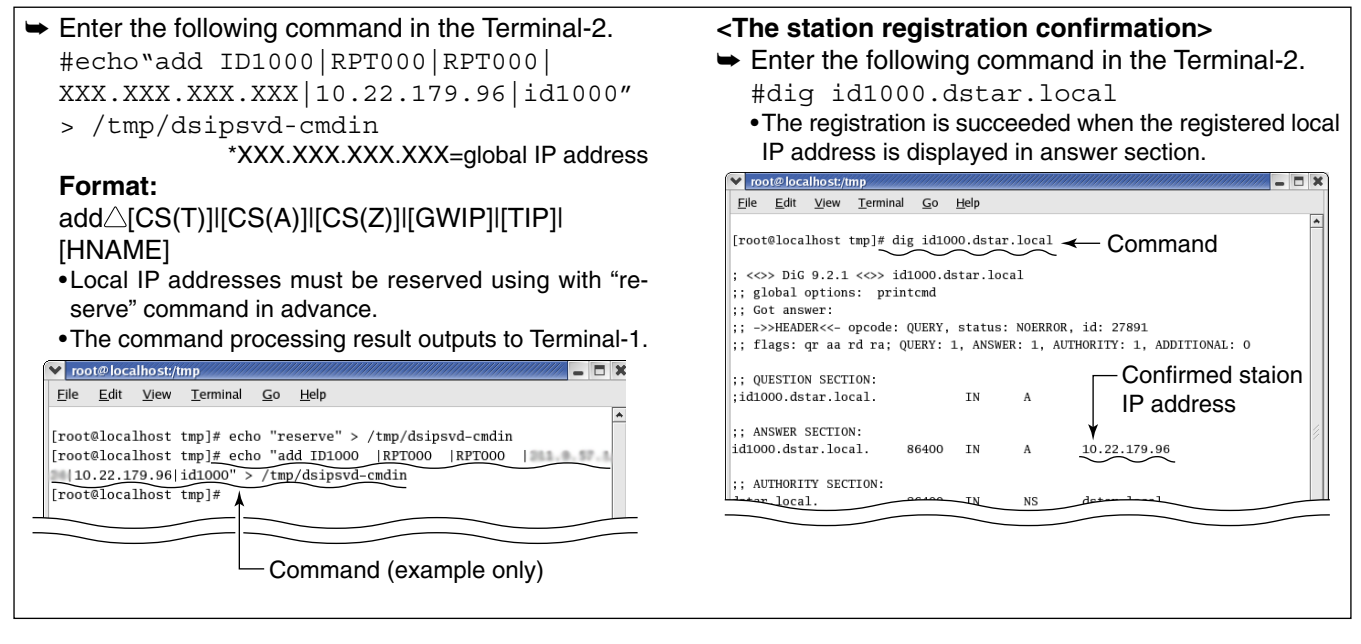

#### Station data synchronization

- Enter the following command in the Terminal-2.
  - #echo "push mng" > /tmp/dsipsvd-cmdin •The registered station information will be registered to another gateway's IP server when this command is performed.

#### Data output

| Enter the following command in the Terminal-2.                                                |  |  |  |
|-----------------------------------------------------------------------------------------------|--|--|--|
| #echo "write MNG /tmp/mng.txt">                                                               |  |  |  |
| /tmp/dsipsvd-cmdin                                                                            |  |  |  |
| Format:                                                                                       |  |  |  |
| write△[DB]△[FNAME]                                                                            |  |  |  |
| <ul> <li>The functioning data in the memory is output into the<br/>specified file.</li> </ul> |  |  |  |

### Deleting a station registration

| NOTE: A delete flag is applied to the deleted station |
|-------------------------------------------------------|
| data in the MNG. (The record is not deleted, the      |
| delete flag "1" is added only.)                       |
| The deleted call sign is usable when "add"            |
| command is used.                                      |
|                                                       |

(YYYY: Year), (MM: Month), (DD: Day), (HH: Hour), (mm: Minutes), (ss: Second),

(uuuuuu: micro second)

### ♦ Backup file

A backup file is made with the following file name and contents into the directory that is specified in "BACK-UPDIR\_PATH" in IP server's parameter.

The latest file is re-loaded when re-starting the program.

| •Global IP address table                                                                                                    | •Reserved IP address table                     |
|----------------------------------------------------------------------------------------------------|------------------------------------------------|
| (gip_YYYYMMDD_HHmmss_uuuuuu.dat)                                                                                                    | (rip_YYYYMMDD_HHmmss_uuuuuu.dat)               |
| <i>File contents:</i>                                                                                                    | <i>File contents:</i>                          |
| [GWIP][tab]Registered time[tab]Communication                                                                                                    | [Reserved head IP address][tab][GWIP][tab]Reg- |
| permission[tab]Effective flag                                                                                                    | istered time[tab]Effective flag                |
| • Target information table<br>(mng_YYYYMMDD_HHmmss_uuuuuu.dat)<br><i>File contents:</i><br>[GWIP][tab][CS(Z)][CS(A)][tab][CS(T)][tab]<br>[HNAME][tab][TIP][tab]Registered time[tab]Delete<br>flag[tab]CommandExec.Time |                                                |

### ♦ Data base maintenance

| The maintained data will be restored when the gate-<br>way server synchronized with another gateway even<br>if the data has been deleted because of the IP servers<br>are synchronized each other. | <ol> <li>Read out the "TRUST SERVER" data with the<br/>"write" command.</li> <li>Used the same format for the file name as the "Backup<br/>file" as described above.</li> </ol> |
|----------------------------------------------------------------------------------------------------|----------------------------------------------------------------------------------------------------|
| Follow the maintenance instructions as at right.                                                                                                    | ② Deactivate the all programs that are connected to the gateway server.                                                                                                    |
|                                                                                                    | ③ Evacuate the all files in the backup directory in the<br>connected gateway server into the desired loca-<br>tion.                                                             |
|                                                                                                    | ④ Move the file that is read out at step ① into the backup directory.                                                                                                    |
|                                                                                                    | 5 Edit the file using a editor application.                                                                                                    |
|                                                                                                    | <ul> <li>Start up the TRUST_SERVER.</li> <li>Start up another gateway servers one by one to<br/>read the "TRUST_SERVER" data.</li> </ul>                                        |
|                                                                                                    | <b>NOTE:</b> When starting up the server with brand-<br>new condition, start up the server with the con-<br>dition that the backup directory is emptied.                        |

# SOFTWARE UNINSTALLATION

# Uninstallation

Refer to the following instructions when uninstalling the software.

- 1 Delete the following directories.
  - •/dstar
  - •/var/dsipsvd
- Delete the following files.
  - •/etc/dsgwd.conf
  - •/etc/dsipsvd.conf
  - •/var/named/dstar.local.db
  - •/var/log/dsgwd.log
  - •/var/log/dsipsvd.log
  - •/tmp/dsipsvd-cmdin
  - •/tmp/dsipsvd-cmdout
- ③ Restore the following files.
  - •/etc/named.conf
  - •/etc/syslog.conf
  - •/etc/rc.d/rc.local

### Count on us!